## Come si leggono le email provenienti da Titulus? Cosa sono e come si aprono gli allegati EML?

Titulus attualmente spedisce email solo tramite indirizzo di posta certificata dell'Unità Organizzativa: (es. protocollo@cert.unipg.it per l'Amministrazione Centrale)

La email provenienti da Titulus si presentano nel seguente formato:

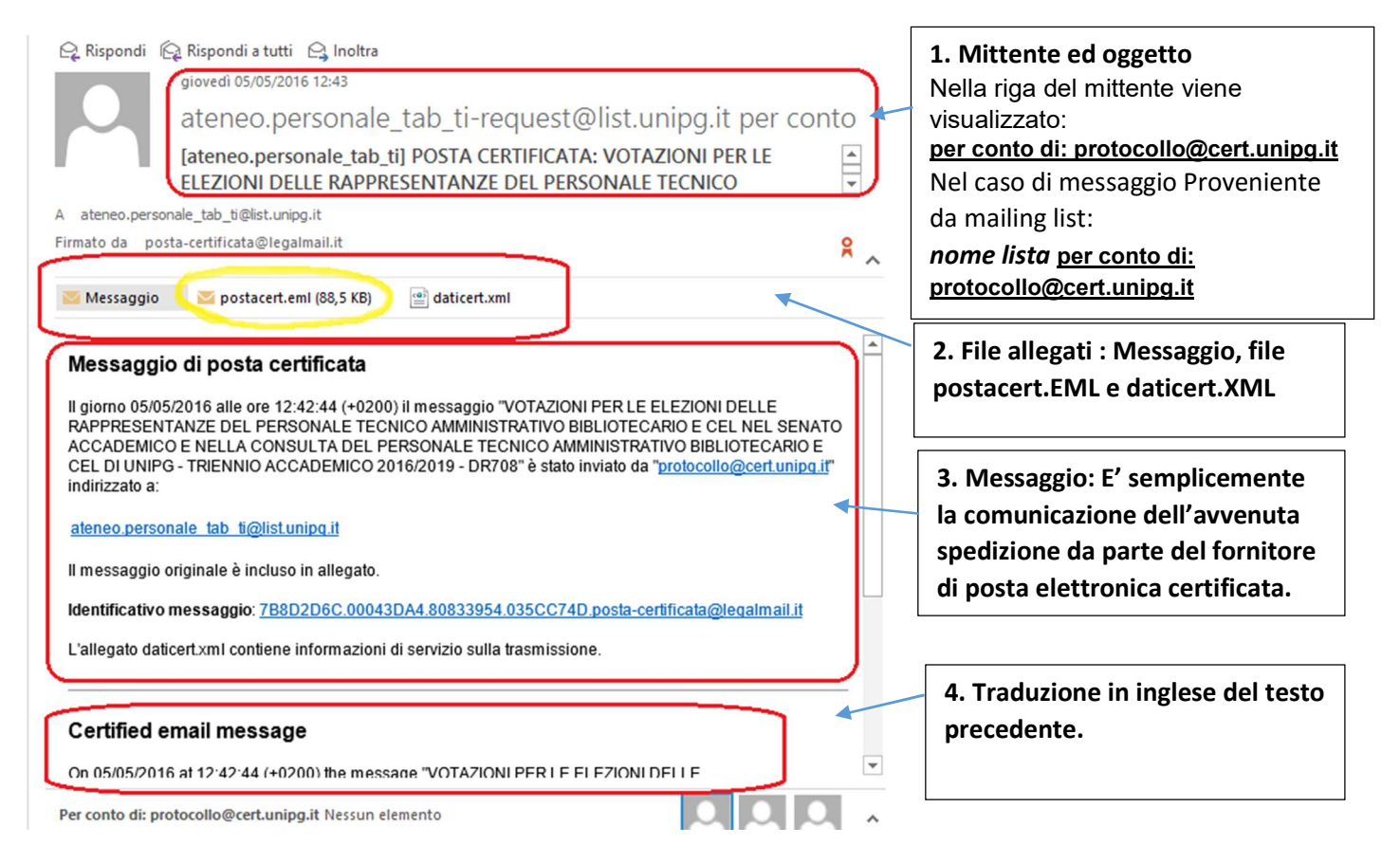

Il messaggio vero e proprio del mittente, comprensivo di eventuali allegati, è contenuto nel file allegato <u>postacert.eml</u> che deve quindi essere aperto per poter essere letto.

## APERTURA FILE EML (postacert.eml):

 Se si utilizzano i seguenti client di posta elettronica: Outlook, Outlook Express, Windows Live Mail, Mail (windows 10), Thunderbird: è sufficiente cliccare sul file per consentire la visualizzazione all'interno del client, oppure l'apertura di una nuova finestra con il contenuto del file:

| 🔟 🔒 かぐ »                                                                                           | STRUMENTI ALLEGATI                                                                                                    | [ateneo.personale_tab_ti] POSTA CE ? 📧 🗕 🗆 🗙                |                                    |                | ×    |     |  |   |
|----------------------------------------------------------------------------------------------------|----------------------------------------------------------------------------------------------------|-------------------------------------------------------------|------------------------------------|----------------|------|-----|--|---|
| FILE MESSAGGIO                                                                                     | ALLEGATI                                                                                                    |                                                             |                                    |                |      |     |  |   |
| 🗀 🖶 🔛                                                                                              |                                                                                                    | E h                                                         | C2                                 |                |      |     |  |   |
| Apri Stampa Salva.con<br>immediata nome                                                            | Salva tutti Rimuovi<br>gli allegati allegato                                                                                               | Seleziona Copia<br>tutto                                    | Mostra<br>messaggio                |                |      |     |  |   |
| Azioni                                                                                             |                                                                                                    | Selezione                                                   | Messaggio                          |                |      |     |  | ^ |
| Messaggio<br>giovedia<br>prote<br>VOTAZ<br>TECNIC<br>A ateneo.personale_tab_ti<br>Allegati<br>Segn | acert.emi (88,5 KB)<br>D5/05/2016 12:43<br>DCOILO@CEIT.L<br>ZIONI PER LE ELEZ<br>CO AMMINISTRAT<br>@list.unipg.it<br>atura.xmi; R Pagina 1 | aticert.xml<br>JNipg.it<br>ZIONI DELLE RA<br>TIVO BIBLIOTEC | PPRESENTANZE I<br>ARIO E CEL NEL S | DEL P<br>EENAT | ERSO | ANC |  |   |
| Per conto di: protocollo@cert.unipg.it POSTA CERTIFICATA: Test invio da casella emai               |                                                                                                    |                                                             |                                    |                |      |     |  |   |

L'email originale spedita dal protocollo è all'interno del file EML- nella maggior parte dei casi il solo file allegato

- 2. Se si utilizzano altri client di posta elettronica su ambiente windows: dopo aver cliccato sul file eml compare una finestra che ci chiede di sapere con quale programma aprire il file, si dovrà procedere a selezionare "manualmente" uno dei programmi sopra;
- Se si utilizza la webmail Zimbra di Cineca (http://posta.unipg.it): <u>NON è possibile visualizzare</u> <u>direttamente il contenuto del file EML</u> a causa di un problema tecnico di TITULUS(\*). E' necessario quindi salvare prima il file sul PC, cliccando su "<u>Scarica tutti gli allegati</u>":

| 🗸 Da: 📥 🛛 ateneo personale tab ti-request 🗋 Per conto di: 🛛 Per conto di: protocollo@cert.unipg.it |
|----------------------------------------------------------------------------------------------------|
| A: ateneo personale tab ti                                                                         |
| Rispondi a: noreply@unipg.it                                                                       |
| 📄 postacert.eml (118,1 KB) 🕒 daticert.xml (1,1 KB) <u>Scarica   Valigetta   Rimuovi</u>            |
| Scarica tutti gli allegati                                                                         |
| Rimuovi tutti gli allegati                                                                         |
|                                                                                                    |

Messaggio di posta certificata

Il file salvato è compresso e quindi con estensione .ZIP dato che, oltre al file postacert.eml, contiene anche il file daticert.xml. Una volta estratto il file eml si procederà all'apertura come ai precedenti punti 1 o 2.

(\*) N.B.: Con la prossima versione di TITULUS (4.2.7) in programma per Giugno 2016, questo problema sarà risolto.

- 4. **Se si utilizza un sistema MAC:** verificare di avere installato Microsoft Entourage o Outlook per Mac i quali consentono l'apertura automatica di file EML.
- 5. Se non si riesce ad aprire in alcun modo il file eml sia su PC che su MAC:
  - è possibile installare programmi dedicati a questo scopo. Si segnala, dalla rete: EML Reader <a href="http://www.emltopdf.com/eml-reader.html">http://www.emltopdf.com/eml-reader.html</a> o EML Viewer <a href="http://www.nucleustechnologies.com/download-eml-viewer.php">http://www.emltopdf.com/eml-reader.html</a> o EML Viewer <a href="http://www.nucleustechnologies.com/download-eml-viewer.php">http://www.emltopdf.com/eml-reader.html</a> o EML Viewer <a href="http://www.nucleustechnologies.com/download-eml-viewer.php">http://www.nucleustechnologies.com/download-eml-viewer.php</a>. (N.B. Non si fornisce <a href="http://www.nucleustechnologies.com/download-eml-viewer.php">http://www.nucleustechnologies.com/download-eml-viewer.php</a>. (N.B. Non si fornisce <a href="http://www.nucleustechnologies.com/download-eml-viewer.php">http://www.nucleustechnologies.com/download-eml-viewer.php</a>. (N.B. Non si fornisce <a href="http://www.nucleustechnologies.com/download-eml-viewer.php">http://www.nucleustechnologies.com/download-eml-viewer.php</a>. (N.B. Non si fornisce
  - E' possibile fare l'inoltro dell'email pervenuta, ad altro indirizzo personale NON 'unipg.it' e quindi procedere all'apertura.

Su Android o Iphone è necessario scaricare apposite APP.

## Una volta aperto il file EML sarà quindi visibile l'email originaria del mittente, comprensiva di testo ed allegati.

L'altro file sempre presente in una email proveniente da PEC è il file **daticert.xml** che contiene informazioni di sistema sulla spedizione ed è utilizzato da altri sistemi automatici, (ovvero i sistemi di protocollo del ricevente) per ricavare informazioni sul messaggio. <u>NON è rivolto all'utente finale e pertanto potrà essere ignorato.</u>